# "Solutions" Image Services How to Restore a Deleted Document

## Table of Contents

| Introduction   | 1 |
|----------------|---|
| Process        | 1 |
| Restore        | 2 |
| Rename         | 3 |
| Considerations | 3 |
|                |   |

## Introduction

This document explains how to restore a document that has been deleted and subsequent steps that may be required.

### Process

| File Home Sh         | are View           |                                               |
|----------------------|--------------------|-----------------------------------------------|
|                      |                    |                                               |
| - A100               |                    |                                               |
| ← → ヾ ↑ 🐌 ›          | Document Locator > | DocLocatorSolutions                           |
| DocLocatorSolution   | 15                 |                                               |
| 📙 Renewal Postc 🖈    | ^ ID /             | Description                                   |
| 📙 Becky 🛛 🖈          | Documents          | User Documents Container                      |
| <b>— •</b> • •       | Projects           | Projects Description                          |
| ' 📃 Desktop          | 👸 Recycle Bin      | Deleted Documents Container                   |
| > 🐔 OneDrive         | 🐶 Repository Co    | onfigurat Administration Tools For Repository |
| > 🤱 Becky Oppedal    | Searches           | Saved Searches Container                      |
| V 🛄 This PC          | 🗞 Workflow         | Workflow Tasks and Messages                   |
| > 🧊 3D Objects       |                    |                                               |
| > Ҏ admin (confere   |                    |                                               |
| > 📃 Desktop          |                    |                                               |
| > 🚔 Documents        |                    |                                               |
| Downloads            |                    |                                               |
|                      |                    |                                               |
| cess the Recycle Bin |                    |                                               |

## "Solutions" Image Services How to Restore a Deleted Document

Locate the necessary document.

The Basic Search and Advance Search features are available within the Recycle Bin.

| Recycle Bin                                                                                                    |                                           |                |            |                                                               |           |          |                 |            |
|----------------------------------------------------------------------------------------------------|-------------------------------------------|----------------|------------|---------------------------------------------------------------|-----------|----------|-----------------|------------|
| File Home                                                                                                    | Share View                                |                |            |                                                               |           |          |                 |            |
| Image: A state of the state of the state |                                           |                |            |                                                               |           |          |                 |            |
|                                                                                                    | <i>a</i>                                  |                |            |                                                               |           |          |                 |            |
| ← → Y N B > Document Locator > DocLocatorSolutions > Recycle Bin                                                                                                    |                                           |                |            |                                                               |           |          |                 |            |
| 22 Doctorsolutions                                                                                                    |                                           |                |            |                                                               |           |          |                 |            |
| Rent 🖈 🐴                                                                                                    | FileName /                                | Description    | ObjectType | Path                                                          | TableName | UserID   | RecDate         | DaysToKeep |
| Beck 🖈                                                                                                    | D3AA46780-DEL20170516.pdf                 |                | pdf        | DocLocatorSolutions\Documents\Motor Vehicles\03AA46\          | Documents | alison   | 5/16/2017 12:3  | 25         |
|                                                                                                    | 7 08-30-2017 01-21-37 PM-DEL20171031.tif  |                | tif        | DocLocatorSolutions\Documents\                                | Documents | cssadmin | 10/31/2017 11:  | 25         |
| V 🔜 Desktop                                                                                                    | 08-30-2017 01-21-37 PM-DEL20171031.ann    | annotations fo | ann        | DocLocatorSolutions\Documents\                                | Documents | cssadmin | 10/31/2017 11:  | 25         |
| > 🐔 OneDriv                                                                                                    | 7 08-30-2017 02-14-18 PM-DEL20171031.tif  |                | tif        | DocLocatorSolutions\Documents\                                | Documents | cssadmin | 10/31/2017 11:  | 25         |
| > 🤱 Becky (                                                                                                    | 7 08-30-2017 02-44-29 PM-DEL20171031.tif  |                | tif        | DocLocatorSolutions\Documents\                                | Documents | cssadmin | 10/31/2017 11:  | 25         |
| NA THUR DO                                                                                                    | 7 08-30-2017 02-46-59 PM-DEL20171031.tif  |                | tif        | DocLocatorSolutions\Documents\                                | Documents | cssadmin | 10/31/2017 11:  | 25         |
|                                                                                                    | 7 08-30-2017 02-47-11 PM-DEL20171031.tif  |                | tif        | DocLocatorSolutions\Documents\                                | Documents | cssadmin | 10/31/2017 11:  | 25         |
| > 🧊 3D Ob                                                                                                    | 7 08-30-2017 02-47-27 PM-DEL20171031.tif  |                | tif        | DocLocatorSolutions\Documents\                                | Documents | cssadmin | 10/31/2017 11:  | 25         |
| > 🏴 admir                                                                                                    | 7 08-30-2017 11-08-40 AM-DEL20171031.tif  |                | tif        | DocLocatorSolutions\Documents\                                | Documents | cssadmin | 10/31/2017 11:  | 25         |
| > Deskti                                                                                                    | 7 1_94_35_460_943501100003DEL20170828.tif |                | tif        | DocLocatorSolutions\Documents\Real Estate Documents\1\94\35\  | Documents | cssadmin | 8/28/2017 3:29: | 25         |
| , Down                                                                                                    | 18                                        | 18             | fod        | DocLocatorSolutions\Documents\Real Estate Documents\18\       | Documents | cssadmin | 8/28/2017 3:29: | 25         |
| > E Docur                                                                                                    | 7 18_97_37_80DEL20170828.tif              |                | tif        | DocLocatorSolutions\Documents\Real Estate Documents\18\97\37\ | Documents | cssadmin | 8/28/2017 3:29: | 25         |
| > 🕂 Down                                                                                                    | 18_97_37_80_973718100002DEL20170828.tif   | New Parcel #s: | tif        | DocLocatorSolutions\Documents\Real Estate Documents\18\97\37\ | Documents | cssadmin | 8/28/2017 3:29: | 25         |

The recycle bin shows the documents that have been deleted. Deleted documents are renamed once they are deleted with DEL and the date deleted put in the name of the document.

The path of where the document originated from is shown.

The number of days the item is to be kept in the recycle bin before being permanently deleted is in the Days to Keep column.

### **Restore**

Right click on the document you wish to restore and select restore.

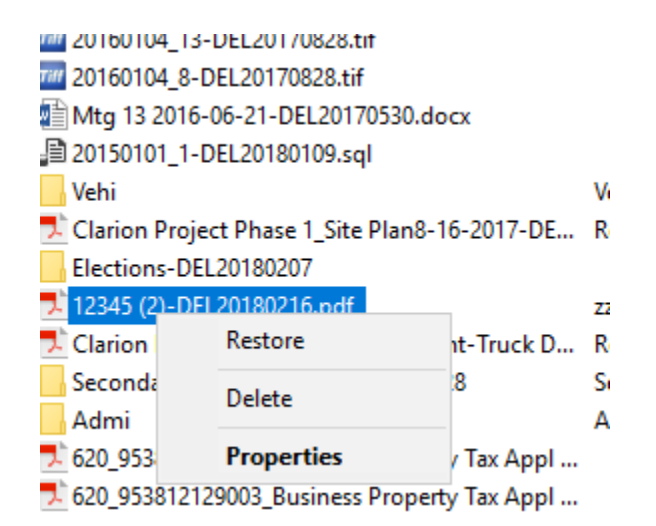

There is no prompt or confirm screen.

The document will be restored to the original location shown in the path in the recycle bin.

# "Solutions" Image Services How to Restore a Deleted Document

The document is restored with the name from the recycle bin.

| Name /                      | Ve |
|-----------------------------|----|
| Mills Minutes               | 1  |
| 🔁 12345.pdf                 | 1  |
| 🔁 12345 (1).pdf             | 1  |
| 🔁 12345 (2)-DEL20180216.pdf | 1  |
| 💿 Google.htm                | 1  |
|                             |    |

#### Rename

Right click on the document and select rename.

| Name /<br>Mills Minutes<br>12345.pdf<br>212345 (1).pdf |                                                                                                    |   | V<br>1<br>1<br>1 |
|--------------------------------------------------------|----------------------------------------------------------------------------------------------------|---|------------------|
| 🔁 12345 (2)-DE<br>O Google.htm<br>Max F. Elg o         | <b>Open</b><br>Open With                                                                                                    | > | 1                |
| non ocr pdf                                            | Send                                                                                                    | > | 1                |
| Postcard Reg                                           | Export                                                                                                    | > | 2                |
|                                                        | Print<br>Print with Black Ice<br>View<br>Check Out<br>Get Latest Version<br>Workflow<br>Create Shared Link<br>Create WebTools Link<br>Show Differences<br>Cut<br>Copy | > |                  |
|                                                        | History                                                                                                    | > |                  |
|                                                        | Delete                                                                                                    |   |                  |
|                                                        | Rename                                                                                                    |   |                  |
|                                                        | Document Notes                                                                                                    |   |                  |
|                                                        | Collections                                                                                                    | > |                  |
|                                                        | Update Record Policy<br>Update Profile<br>Properties                                                                                                    |   |                  |

### **Considerations**

Depending on the document and the situation, you may have to also right click and select a workflow—such as a Move and Rename option.

Please call for assistance if you have any questions.